# คำร้องที่ 9.1 ขอแจ้งเปลี่ยนสัญชาติของคนต่างด้าวและครอบครัว

- เข้าสู่เมนู "ยื่นคำร้อง"
- ทำการเลือกรายการคำร้อง "9.1 ขอแจ้งเปลี่ยนสัญชาติของคนต่างด้าวและครอบครัว"

| ขั้นตอนที่ 1<br>กรอกข้อมูลดนต่างด้าวและตรอบครัว มีน็ดอนที่ 2<br>เลือกสถานที่รับหนังสือ ชื่นตอนที่ 3<br>สรุปศาร้อง | ขั้นดอนที่ 4<br>เสร็จสมบูรณ์ |
|----------------------------------------------------------------------------------------------------|------------------------------|
|----------------------------------------------------------------------------------------------------|------------------------------|

# <u>ขั้นตอนที่ 1</u> : กรอกข้อมูลคนต่างด้าวและครอบครัว

ทำการเลือกบัตรส่งเสริม และกดปุ่ม "ตกลง"

| เลือกข้อ  | ເ <mark>ມູ</mark> ລນໍ | <b>ัตรส่งเสริม</b>  |               |               |                 |                                                                                                    |
|-----------|-----------------------|---------------------|---------------|---------------|-----------------|----------------------------------------------------------------------------------------------------|
| รายละเอีย | ดบัตร                 | ส่งเสริม            |               |               |                 |                                                                                                    |
| บัตรส่งเส | ริม *                 |                     |               |               |                 |                                                                                                    |
| เลือ      | ดับ                   | เลขที่บัดร 🙆        | วันที่ออกบัดร | สถานะบัดร     | ที่ตั้งโครงการ  | ประเภทกิจการ                                                                                                    |
| 9         | 1.                    | 1054/5/2554         | 12 ม.ค. 2011  | ออกบัตร       | ปทุมธานี        | 5.5 การผลิตขึ้นส่วนหรืออุปกรณ์ที่ใช้กับผลิตภัณฑ์อิเล็กทรอนิกส์                                                     |
| 45        |                       |                     |               |               | พระนครศรีอยุธยา |                                                                                                    |
|           |                       |                     |               |               | ลพบุร์          |                                                                                                    |
| 0         | 2.                    | <u>1088(2)/2554</u> | 19 ม.ค. 2011  | เปิดดำเนินการ | พระนครศรีอยุธยา | 5.5 กิจการผลิตขึ้นส่วนและ/หรืออุปกรณ์อีเล็กทรอนิกส์หรือขึ้นส่วน<br>และ/หรืออุปกรณ์ที่ใช้กับผลิตภัณฑ์อีเล็กทรอนิกส์ |
|           |                       |                     |               | 2             | 1               |                                                                                                    |
|           |                       |                     |               | ตกลง          | ยกเลิก          |                                                                                                    |
|           |                       |                     |               | <u> </u>      |                 |                                                                                                    |

Figure 1 : หน้าจอการเลือกบัตรส่งเสริม

ทำการกดปุ่ม "เลือกคนต่างด้าว"

| กรอกข้อมูลคนต่างด้าวและครอบครัว               |                      | เลขที่บัตร : <u>1054/s/2554</u> |
|-----------------------------------------------|----------------------|---------------------------------|
| คนต่างด้าวและครอบครัวที่ต้องการเปลี่ยนสัญชาติ |                      | 3 เลือกคนค่างค้าว               |
|                                               | กรุณาเลือกคนต่างด้าว |                                 |

Figure 2 : หน้าจอกดปุ่มเลือกคนต่างด้าว

ทำการเลือกคนต่างด้าวที่ต้องการเปลี่ยนสัญชาติ จากนั้นกดปุ่ม "ตกลง"

|     |         | ชื่อ :                        | นามสกุล : | หนังสือเดินทา                         | งเลขที่ :            |                | ค้นห             |
|-----|---------|-------------------------------|-----------|---------------------------------------|----------------------|----------------|------------------|
|     |         |                               |           | ſ                                     | ถาแหน่ง:             |                |                  |
| อก  | สำดับ   | ชื่อ - นามสกุล 🔕              | สัญชาติ ဓ | สาแหน่ง 🕤                             | หนังสือเดินทางเลขที่ | ประเภท \ominus | วันที่ให้อยู่    |
|     | 1.      | MR. KEN UEHARA                | Japanese  | COMPUTER SYSTEM MANAGER               | TZ0548692            | ประจำ          | 31 ธ.ค. 20       |
| J.  | 2.      | MR. MASABUMI MASUYAMA         | Japanese  | 2ND ASSISTANT FINANCIAL<br>CONTROLLER | TG7937363            | ประจำ          | 31 ธ.ค. 20       |
| 9   | 3.      | MR. MITSUNOBU YAMAMOTO        | Japanese  | FINANCIAL CONTROLLER                  | TH4249821            | ประสา          | 31 <b>ธ.ค.</b> 2 |
|     | 4.      | MR. SHUJI UEHARA              | Japanese  | MANAGING DIRECTOR                     | TH7921184            | ประสา          | 31 ธ.ค. 2        |
| Э   | 5.      | MR. YOSHIAKI IKEDA            | Japanese  | 1ST ASSISTANT FINANCIAL<br>CONTROLLER | TZ0505308            | ประจำ          | 31 ธ.ค. 21       |
| นวเ | เคนด่าง | มด้าวทั้งหมด <del>5</del> ราย |           |                                       |                      | 6 🕢 1          | 🖌 /1 หน้า 🕨      |

Tรายชื่อคนต่างด้าวที่แสดง เป็นคนต่างด้าวที่มีการบรรจุแล้ว เป็นคนต่างด้าวประจำ และยังไม่หมดอายุ
 ถ้าคนต่างด้าวอยู่ในระหว่างยื่นคำร้อง จะไม่สามารถเลือกคนต่างด้าวได้

Figure 3 : หน้าจอเลือกคนต่างด้าว

- หน้าจอแสดงข้อมูลคนต่างด้าวที่ต้องการขอเปลี่ยนสัญชาติ
- ทำการกรอกข้อมูลคนต่างด้าว ได้แก่ สัญชาติใหม่
- กรณีมีการเปลี่ยนแปลงข้อมูลหนังสือเดินทางของคนต่างด้าว ให้เลือกที่ 🗹 และกรอกข้อมูลหนังสือ เดินทาง

| <u>ขละเอียดคนต่างด้าว</u>                        |                                     |                         |                                 |
|--------------------------------------------------|-------------------------------------|-------------------------|---------------------------------|
| ชื่อ - นามสกุล                                   | : MR. KEN UEHARA                    | วันที่ให้อยู่ถึง        | : 31 ธันวาคม 2013               |
| เพศ                                              | : ชาย                               | สถานภาพทางการสมรส       | : สมรส                          |
| เกิดวันที/เดือน/ปี                               | : 24 สิงหาคม 1967                   | อายุ                    | : 44 ปี 4 เดือน 12 วัน          |
| สถานที่เกิด                                      | : HYOGO                             |                         |                                 |
| สัญชาติปัจจุบัน                                  | : Japanese                          | 6 สัญชาดิเมือเกิด       | : Japanese                      |
| สัญชาติใหม่ *                                    | : Taiwanese                         |                         |                                 |
| <mark>ที่อยู่ในประเทศไทย</mark>                  | : 1 MOO 7 CHIANG RAK NOI, BAN       | G PA-IN, AYUTHA A 13180 |                                 |
| หน้งสือเดินทางเลขที                              | : TZ0548692                         | ออกให้ที                | : EMBASSY OF JANPAN IN THAILAND |
| วัน/เดือน/ปีที่ออก                               | : 25 มีนาคม 2008                    | หมดอายุวันที            | : 25 มีนาคม 2018                |
| ด่านตรวจคนเข้าเมือง<br>ประทับตราให้อยู่ถึงวันที่ | : 31 สันวาคม 2011                   | ถือวีช่าประเภท          | : Non-Immigrant B               |
| เรณาเลือก <sup>≉</sup> *หากมีการเป≀              | <b>เียนแปลงข้อมูลหนังสือเดินทาง</b> |                         |                                 |
| หน้งสือเดินทางเลขที่ *                           | : TW237847                          | ออกให้ที่ *             | : EMBASSY OF TAIWAN IN          |
| วัน/เดือน/ปีที่ออก *                             | : 01-01-2012                        | หมดอายวันที่ *          | : 01-01-2020                    |

กรณีมีการเปลี่ยนแปลงเลขที่หนังสือเดินทาง จะต้องกรอกข้อมูลส่วนนี้ให้ครบ

Figure 4 : หน้าจอกรอกข้อมูลคนต่างด้าว

- ทำการกรอกเหตุผลประกอบการพิจารณา และแนบเอกสารที่เกี่ยวข้อง ได้แก่ สำเนาหนังสือเดินทางของ ผู้ขออนุญาต จากนั้นกดปุ่ม "ตกลง"
- กรณีต้องการดูเอกสารแนบ ให้กดที่รูป 📿 กรณีต้องการลบเอกสารแนบ ให้กดที่รูป 🤒 หรือกดบุ่ม
  Upload เพื่อแนบเอกสารใหม่

| เหตุผลป    | ระกอบการพิจารณา *                                                                                                    |           |            |
|------------|----------------------------------------------------------------------------------------------------|-----------|------------|
| 8 ขอแจ้    | ังเปลี่ยนสัญชาติของคนต่างตัววและครอบครัว                                                                                            |           | *          |
| เอกสารเ    | ແມ                                                                                                    |           |            |
| ສຳດັນ      | ชื่อเอกสาร                                                                                                    |           |            |
| 1.         | สำเนาหนังสือเดินทางของผู้ขออนุญาต *                                                                                                 | แนบเอกสาร | Upload 🕞 🦻 |
|            | รองรับไฟล์ PDF PNG JPG ขนาดไม่เกิน 5 MB<br>รูปอ่าย 21x3" ขนาดไฟล์ไม่เกิน 160x240 pixels ขนาดไม่เกิน 2 MB รองรับไฟล์ประเภท JPEG, GIF |           | 47         |
|            |                                                                                                    |           |            |
| เรณากรอกข่ | ้อมูลทุกช่องที่มีเครื่องหมาย (*)                                                                                                    |           |            |
| เมายเหดุ : |                                                                                                    |           |            |
| ) การ      | รแนบเอกสาร รองรับไฟล์ PDF, PNG, JPG ขนาดไม่เกิน 5 MB                                                                                |           |            |

Figure 5 : หน้าจอกรอกเหตุผลประกอบการพิจารณาและแนบเอกสาร

- หน้าจอแสดงรายชื่อคนต่างด้าวที่ที่ต้องการเปลี่ยนสัญชาติ จากนั้นกดปุ่ม "ถัดไป"
- กรณีต้องการดูข้อมูลคนต่างด้าว ให้กดที่รูป 📿 กรณีต้องการแก้ไขข้อมูลคนต่างด้าว ให้กดที่รูป 🜽
  กรณีต้องการลบคนต่างด้าว ให้กดที่รูป 🎴 กรณีต้องการเพิ่มข้อมูลครอบครัว ให้กดที่รูป 💽

| ดับ ชื่อ - นามสกุล สัญชาติเดิม สัญชาติใหม่ ตำแหน่ง/ความสัมพันธ์ หนังสือเดินทางเลซที่ วันที่ให้อยู่ถึง | ตำเนินกา |
|----------------------------------------------------------------------------------------------------|----------|
| . <u>MR. KEN UEHARA</u> Japanese Taiwanese <u>COMPUTER SYSTEM</u> TZ0548692 31 s.e. 2013              | 8 9      |
| . <u>MR. KEN UEHARA</u> Japanese Taiwanese <u>MANAGER</u> T20548692 31 s.a. 2013                      |          |

Figure 6 : หน้าจอแสดงรายชื่อคนต่างด้าว

#### <u>ขั้นตอนที่ 2</u> : เลือกสถานที่รับเอกสาร

ทำการเลือกสำนักงานที่ต้องการรับหนังสือออก, ท้องที่ที่ต้องการดำเนินเรื่อง และเลือกที่ 🗹 เพื่อทำการ
 ยืนยันคำร้องว่าถูกต้องครบถ้วน และเป็นจริง จากนั้นกดปุ่ม "ถัดไป"

| สำนักงานที่ต้องการรับหนังเ                                | สือออ                 | 1                                                                                                    | เลขที่บัดร : <u>1054/s/255</u> |
|-----------------------------------------------------------|-----------------------|----------------------------------------------------------------------------------------------------|--------------------------------|
| สำนักงานที่ต้องการรับหนังสือออก                           |                       |                                                                                                    |                                |
| ส่านักงาน *                                               | :                     | ศูนย์บริการวีข่าและใบอนุญาตทำงาน กรุงเทพ                                                                                                    |                                |
| ท้องที่ที่ต้องการดำเนินเรื่อง                             |                       | The second second second second second second second second second second second second second second second se                               |                                |
| สำนักงานตรวจคนเข้าเมือง *                                 | :                     | ด่านตรวจคนเข้าเมืองท่าอากาศยานเชี่ยงใหม่                                                                                                    |                                |
| ผู้ว่าราชการจังหวัด/แรงงาน *                              | :                     | จังหวัดเชี่ยงใหม่                                                                                                    |                                |
| ท้าพเจ้าขอรับรองว่าได้กรอก<br>ซึ่งถือเสมือนหนึ่งการให้ควา | าข้อความ<br>เมอันเท็จ | ถูกต้องและครบถ้วนโดยความสัดยำริง หากมีข้อความอันเป็นเท็จหรือจงใจละเว้นการกรอกข้อความที่เป็น<br>ข้าพเจ้ายินดีที่จะถูกตำเนินคดีอาญาจบถิ่งที่สุด | สริง                           |
| ารุณากรอกข้อมูลทุกช่องที่มีเครื่องหมาย (*)                |                       |                                                                                                    |                                |
|                                                           |                       |                                                                                                    |                                |
| ย้อนกลับ                                                  |                       | ตัดไป ยกเลิก                                                                                                    |                                |

Figure 7 : หน้าจอเลือกสถานที่รับหนังสือและรับรองข้อมูลถูกต้อง

## <u>ขั้นตอนที่ 3</u> : สรุปคำร้อง

- แสดงหน้าจอสรุปข้อมูลบริษัท จากนั้นกดปุ่ม "ส่งเรื่อง"
- กรณีต้องการแก้ไขข้อมูลคำร้อง ให้กดปุ่ม "ย้อนกลับ"

| สรุปกา      | รขอแจ้งเปลี่ยนสั                                                                                       | เลขที่บัตร : <u>1054/s/255</u>                                            |                                                      |                                        |                      |                  |  |  |  |
|-------------|----------------------------------------------------------------------------------------------------|---------------------------------------------------------------------------|------------------------------------------------------|----------------------------------------|----------------------|------------------|--|--|--|
|             | บริษัทเอ็นเอ็มบี-มินีแบ ไทยจำกัด<br>ขอแจ้งเปลี่ยนสัญชาดิของคนต่างด้าวและครอบครัว คนต่างด้าวจำนวน 1 ราย |                                                                           |                                                      |                                        |                      |                  |  |  |  |
| สำดับ       | ชื่อ - นามสกุล                                                                                         | สัญชาติเดิม                                                               | สัญชาติใหม่                                          | ีดำแหน่ง/ความสัมพันธ์                  | หนังสือเดินทางเลขที่ | วันที่ให้อยู่ถึง |  |  |  |
| 1.          | MR. KEN UEHARA                                                                                         | Japanese                                                                  | Taiwanese                                            | COMPUTER SYSTEM MANAGER                | TZ0548692            | 31 ธ.ค. 2013     |  |  |  |
| ส่านักงา    | ส่านักงานที่ต้องการรับหนังสือออก                                                                       |                                                                           |                                                      |                                        |                      |                  |  |  |  |
| สานัก       | สำนักงาน : ศูนย์บริการวีข่าและใบอนุญาตทำงาน กรุงเทพ                                                    |                                                                           |                                                      |                                        |                      |                  |  |  |  |
| ท้องที่ที่ง | ล้องการดำเนินเรื่อง                                                                                    |                                                                           |                                                      |                                        |                      |                  |  |  |  |
| ส่านัก      | างานตรวจคนเข้าเมือง                                                                                    | : ด่านตรวจคนเข้าเมืองท่าอากาศยา<br>                                       | นเชียงใหม่                                           |                                        |                      |                  |  |  |  |
| ผู้ว่าร     | าชการจังหวัด/แรงงาน                                                                                    | : จังหวัดเชียงใหม่                                                        |                                                      |                                        |                      |                  |  |  |  |
|             | ข้าพเจ้าขอรับรองว่าได้ภ<br>ซึ่งถือเสมือนหนึ่งการให                                                     | ารอกข้อความถูกต้องและครบถ้วนโดย<br>งัความอันเพ็จ ข้าพเจ้ายินดีที่จะถูกสำเ | ขความสัดย์จริง หากมีข้อควา<br>เนินคดีอาญาจนถึงที่สุด | มอันเป็นเพ็จหรือจงใจละเว้นการกรอกข้อคว | ามที่เป็นจริง        |                  |  |  |  |
| ย้อนกล      | ຈັນ                                                                                                    |                                                                           | 1 ส่งเรื่อง ย                                        | กเลิก                                  |                      |                  |  |  |  |

Figure 8 : หน้าจอสรุปคำร้อง

## <u>ขั้นตอนที่ 4</u> : เสร็จสมบูรณ์

การยื่นคำร้องเสร็จสมบูรณ์ จากนั้นกดปุ่ม "กลับสู่หน้าหลัก"

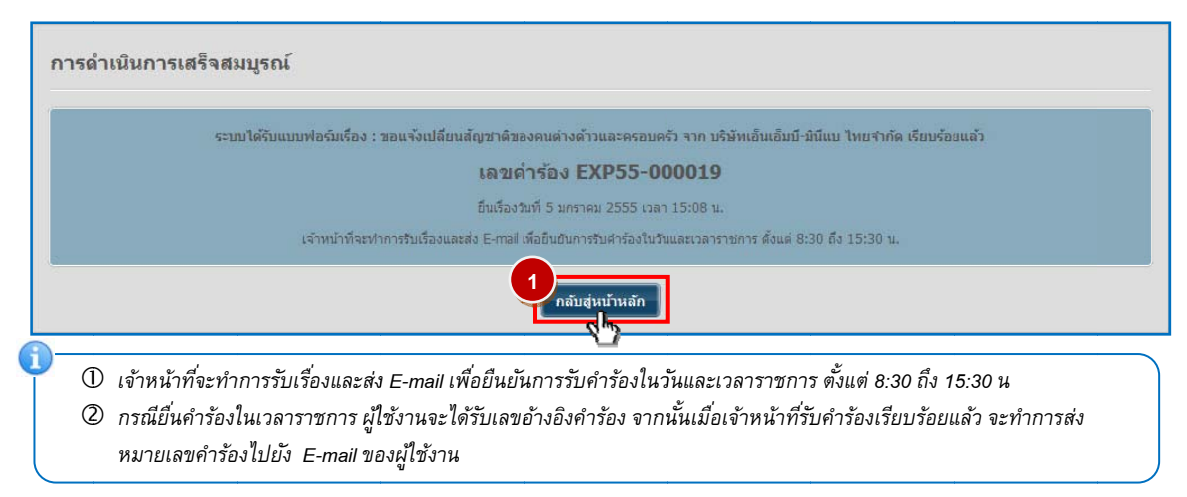

Figure 9 : หน้าจอการกรอกคำร้องเสร็จสมบูรณ์